| 作者:             | 崔晓磊                   | <b>BECKHOFF</b> New Automation Technology |
|-----------------|-----------------------|-------------------------------------------|
| 日期.             | 2017-6-6              | 上海市江场三路市北工业园区                             |
| H /9 <b>1</b> • |                       | 163 号 5 楼(200436)                         |
| 版本:             | V1. 0                 | TEL: 021-66312666                         |
| E_mail:         | x.cui@beckhoff.com.cn | FAX: 021-66315696                         |

# TwinCAT 3 配方数据的保存及读取

### 概 述

技术说明文档模板,为了使测试信息更加可靠,需要详细描述所用的硬件和软件版本,包含但不仅 限于以下内容。

文档中包含的文件

RecipeDataWR.tszip

备 注

关键字: 配方保存

### 免责声明

我们已对本文档描述的内容做测试。但是差错在所难免,无法保证绝对正确并完全满足您的使用需求。本文档的内容可能随时更新,也欢迎您提出改进建议。

*文档内容可能随时更新 如有改动, 恕不事先通知* 

TwinCAT 3 配方数据的保存及读取

# TwinCAT 3 配方数据的保存及读取

一、测试设备

1.硬件设备:

笔记本

2.软件版本:

控制器操作系统: Win7 64bit

Twin CAT 版本: V3.1.4020.28

目前,在TwinCAT3中常使用的数据保存方法有两种:Xml读写方式和文件读写方式 XML 方式虽然比较灵活方便,却是付费选择功能,文件读写(使用 FB\_FileWrite 等功能块)方式是免费的,但实现起来程序稍显麻烦一点。本文介绍一种通过自带配方和 PLC 程序,无需 TwinCAT HMI 的实现方法。

一. 添加配方管理,右键 PLC 工程,在 ADD 列表中添加 Recipe Manager,如图一:

#### TwinCAT 3 配方数据的保存及读取

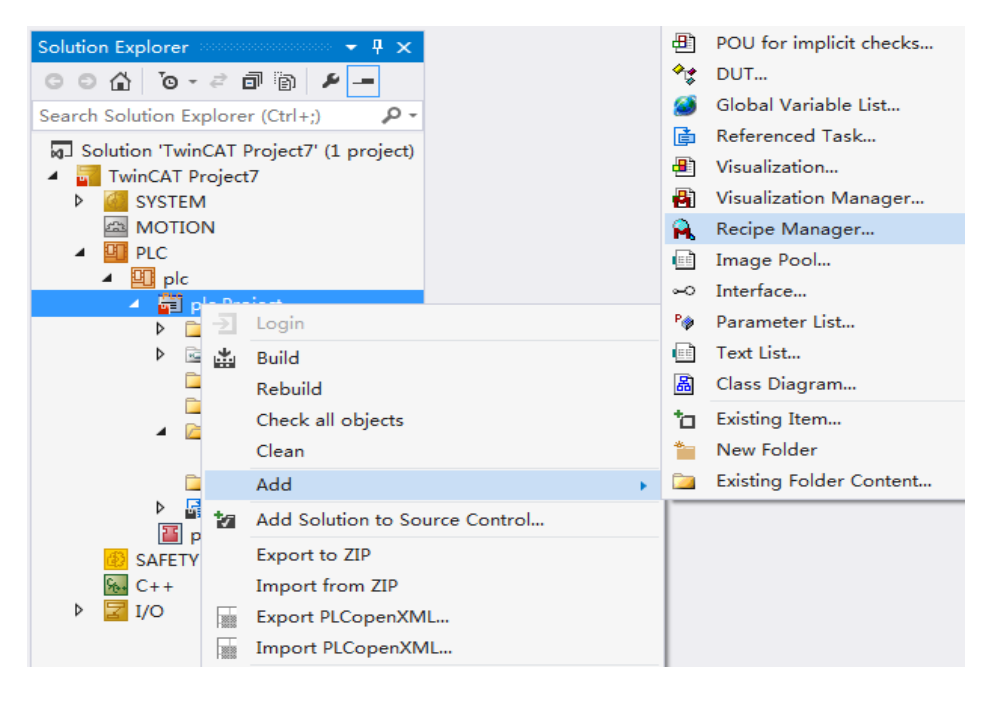

图一

二. 配置配方,双击 Recipe Mamger,配置配方保存文件格式、路径及内容,从直观性角度而言 Textual 要比 Binary 方便,如图二:

| kplorer ⊶ ₽ ×                                   | Recipes Recipe      | Manager* 💠 🗙 |                  |
|-------------------------------------------------|---------------------|--------------|------------------|
| io-20 i / -                                     | Storage General     |              |                  |
| lution Explorer (Ctrl+;)                        | Storage Type: Textu | કો           | •                |
| vinCAT Project7" (1 project)<br>vinCAT Project7 | File Path: E:\RE    | P            |                  |
| SYSTEM                                          | File Extensio.txtr  | ecipe        |                  |
| MOTION                                          | Separator           |              |                  |
|                                                 | 🔘 Tab               | 🔘 Semicolon  | 🔘 Comma          |
| 🔺 <u>;</u> plc Project                          | 🔘 Space             | =: ۱         | $\odot$          |
| External Types                                  |                     |              |                  |
| References                                      | Available Columns   |              | Selected Columns |
| DUTs                                            | 👈 Туре              |              | 🥎 Variable       |
| GVLs                                            | 🦙 Name              |              | to Current Value |
| A pous                                          | Comment             |              |                  |
| MAIN (PRG)                                      | Winimal Value       |              |                  |
| VISUs                                           | Jumaximar varue     |              |                  |
| P Pictask (Pictask)                             |                     |              |                  |
| <ul> <li>RecipeManager</li> </ul>               |                     |              |                  |
| Recipes                                         |                     |              |                  |
| SAFETY                                          | Save as             |              | Up Down          |
|                                                 |                     |              |                  |

图二

#### TwinCAT 3 配方数据的保存及读取

三. 建立需要存储的变量,如图三:

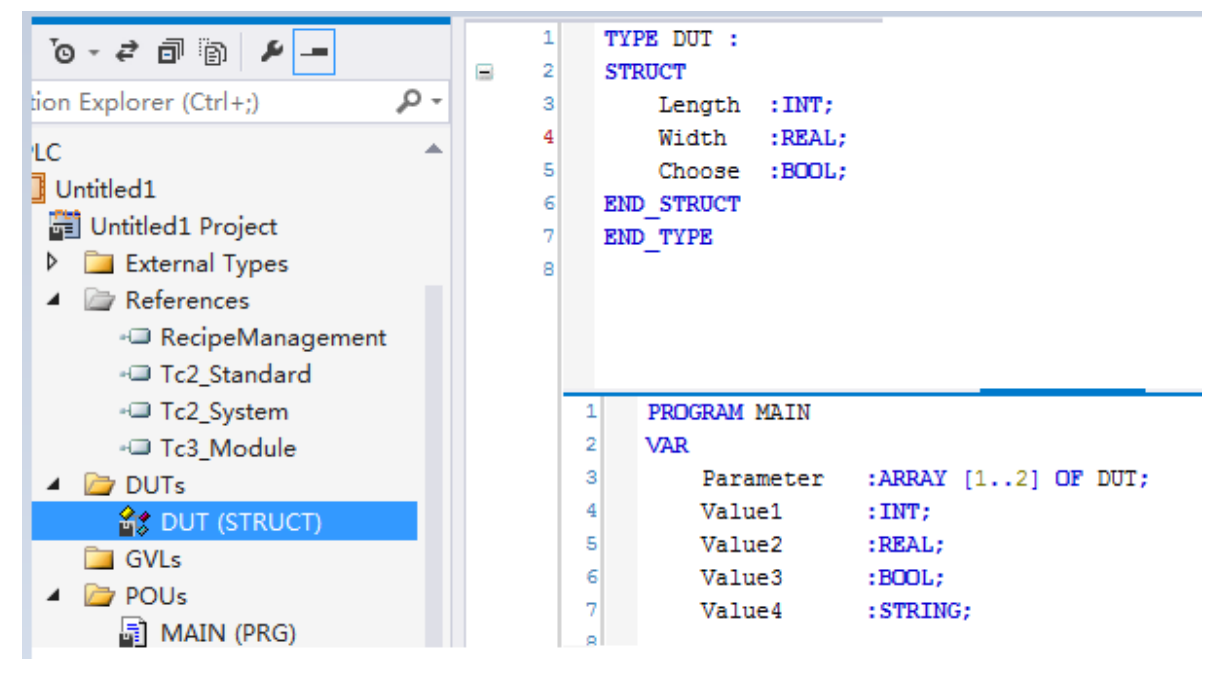

- 图三
- 四. 配置配方变量参数,右键 Recipe Mamger,添加 Recipe Definition,起名 'Recipes',双击'Recipes'在 Variable 中添加配方变量,如图四:

| n Explorer 🔹 🕈 🗙                | Recipes 👳 🗙 Recipe Ma                          | nager  | MAIN | DU   | Т     | library Ma | nager 🕯 |
|---------------------------------|------------------------------------------------|--------|------|------|-------|------------|---------|
| ☆ ७-≓ ๗ ⊁ -                     | Variable                                       | Туре   | Name | Comm | Minim | Maxim      | Curren  |
| Solution Explorer (Ctrl+;)      | MAIN. Value1                                   | INT    |      |      |       |            |         |
|                                 | MAIN. Value2                                   | REAL   |      |      |       |            |         |
| Indited     Indited     Indited | MAIN. Value3                                   | BOOL   |      |      |       |            |         |
| External Types                  | MAIN. Value4                                   | STRING |      |      |       |            |         |
| <ul> <li>References</li> </ul>  | MAIN. Parameter[1]. Length                     | INT    |      |      |       |            |         |
| - RecipeManagement              | MAIN. Parameter[1]. Width                      | REAL   |      |      |       |            |         |
| - Tc2_Standard                  | - Tc2_Standard MAIN. Parameter[1]. Choose BOOL |        |      |      |       |            |         |
| - Tc2_System                    | MAIN. Parameter [2]. Length                    | INT    |      |      |       |            |         |
| Tc3_Module                      | MAIN. Parameter [2]. Width                     | REAL   |      |      |       |            |         |
| DUTs                            | DUTs MAIN. Parameter[2]. Choose BOOL           |        |      |      |       |            |         |
| GVLs                            |                                                |        |      |      |       |            |         |
| ▲ D POUs                        |                                                |        |      |      |       |            |         |
| MAIN (PRG)                      |                                                |        |      |      |       |            |         |
| 🔺 强 RecipeManager               |                                                |        |      |      |       |            |         |
| 🔍 Recipes                       |                                                |        |      |      |       |            |         |

图四

For questions or comments, email support @beckhoff.com.cn

### TwinCAT 3 配方数据的保存及读取

五.程序编写,先命名 RecipeManCommands 为 RecipeManCommands 类型,之后在 Instance Calls 下就可以调用操作配方的各种方法,本例实现的是数据的保存及调用。 如图五、图六:

| Variables            | Name                  | Туре                  | Origin                  |
|----------------------|-----------------------|-----------------------|-------------------------|
| Module Calls         | 🖃 🖗 RecipeManCommands | RecipeManCommands     |                         |
| Instance Calls       | CreateRecipe          | METHOD                |                         |
| Function Blocks      | CreateRecipeNoSave    | METHOD                |                         |
| Keywords             | DeleteRecipe          | METHOD                |                         |
| Conversion Operators | DeleteRecipeFile      | METHOD                |                         |
|                      | GetLastError          | METHOD                |                         |
|                      | GetRecipeCount        | METHOD                |                         |
|                      | GetRecipeNames        | METHOD                |                         |
|                      | GetRecipeValues       | METHOD                |                         |
|                      | GetRecipeVariableNam  | METHOD                |                         |
|                      | LoadAndWriteRecipe    | METHOD                |                         |
|                      | LoadFromAndWriteRec   | METHOD                |                         |
|                      | - 🕅 LoadRecipe        | METHOD                |                         |
|                      | prvReadAndSaveAs      | METHOD                |                         |
|                      | alave2bnAbcad         | ההידאו                |                         |
| Structured view      |                       |                       |                         |
|                      | Ī                     | Insert with arguments | Insert with namespace p |

图五

#### TwinCAT 3 配方数据的保存及读取

```
RecipeManCommands: RecipeManCommands;
10
         SaveParameter : BOOL; //保存文件
11
         LoadParameter : BOOL; //读取文件
         Save_R_TRIG : R_TRIG;
Read_R_TRIG : R_TRIG;
12
13
14
         created: BOOL;
1
2
     Save_R_TRIG(CLK:=SaveParameter , Q=> );
     Save_R_TRIG(CLK:=Save:usame
Read_R_TRIG(VAR_INPUT R_TRIG.CLK:BOOL
形式保存在工控机中
з
4
         RecipeManCommands.CreateRecipe(RecipeDefinitionName:='Recipes', RecipeName:='MyRecipe');
5
          RecipeManCommands.ReadAndSaveRecipe(RecipeDefinitionName:='Recipes' , RecipeName:='MyRecipe' );
6
7
         SaveParameter:=FALSE;
8
     END_IF
9
     IF Read_R_TRIG.Q THEN //将工控机中的文件数据读取到plc中
10
          RecipeManCommands.LoadAndWriteRecipe(RecipeDefinitionName:='Recipes', RecipeName:='MyRecipe');
11
         LoadParameter:=FALSE;
12
    END TE
```

#### 图六

六. 仿真,程序运行后,将'SaveParameter'变量写 True,系统会在相应目录下创建对应名字的文件夹及配方文件。打开配方文件,修改参数后保存,将'LoadParameter'变量写 True,系统会将配方参数写入 plc 变量中。如图七、图八:

| TwinCAT_Device.Untitled1.MAI | N                 |        |
|------------------------------|-------------------|--------|
| Expression                   | Туре              | Value  |
| = 🗼 Parameter                | ARRAY [12] OF DUT |        |
| 🗏 🔌 Parameter[1]             | DUT               |        |
| Length                       | INT               | 11     |
| Width                        | REAL              | 11.11  |
| Choose                       | BOOL              | TRUE   |
| Parameter[2]                 | DUT               |        |
| Æ Length                     | INT               | 23     |
| Width                        | REAL              | 25.67  |
| Choose                       | BOOL              | FALSE  |
| Value1                       | INT               | 6      |
| Value2                       | REAL              | 667.65 |
| Value3                       | BOOL              | TRUE   |
| Value4                       | STRING            | 'abcd' |
| EcipeManCommands             | RecipeManCommands |        |

### ▶ Computer ▶ 资料 (E:) ▶ REP □ 打开 🔻 新建文件夹 名称 修改日期 業型 ē MyRecipe.Recipes.txtrecipe 2017/6/5 16:55 TXTRECIPE 文件 MyRecipe.Recipes.txtrecipe - 记事本 ù, 文件(F) 编辑(E) 格式(O) 查看(V) 帮助(H) MAIN. Value1:=6 MAIN. Value2:=667.65F16#29BA668H-4 MAIN. Value3:=TRUE MAIN. Value4:='abcd' ŝ MAIN. Parameter [1]. Length:=11 MAIN. Parameter [1]. Width:=11. 11F16#B1C28FH-5 MAIN. Parameter [1]. Choose:=TRUE MAIN. Parameter [2]. Length:=23 MAIN. Parameter[2]. Width:=25.67F16#19AB852H-5 MAIN. Parameter[2]. Choose:=FALSE

TwinCAT 3 配方数据的保存及读取

图八

注意事项: plc 对文件写浮点数时,后缀会带上 F16#数据,如果文件不人为修改,则该类型数值 读写都正常,如果手动修改配方文件浮点数值,需要把相应数值的 F16#删掉,如: MAIN.Value2:=567.89

For questions or comments, email support@beckhoff.com.cn